### Уважаемые абитуриенты,

# Перед подачей документов внимательно ознакомьтесь с правилами приема!

Правила приема для поступления на Бакалавриат/Специалитет http://astgmu.ru/sveden/files/Pravila-priema\_specialitet-2022(1).pdf

Далее после ознакомления с правилами приема вам необходимо заполнить бланки заявления поступающего. Найти их вы можете на сайте Астраханского ГМУ в разделе Абитуриенту (http://astgmu.ru/blanki-dokumentov/)

Заполнять заявление поступающего необходимо строго от руки и по образцу, который опубликован на сайте (http://astgmu.ru/wpcontent/uploads/2022/06/OBRAZTSY-ZAYAVLENIJ-SPETSIALITET\_BAKALAVRIAT.pdf)

## Внимание! Согласие на зачисление принимается только с предоставлением оригинала документа об образовании!

Вам необходимо заполнить:

- 1. Само заявление (http://astgmu.ru/wp-content/uploads/2022/06/Zayavleniya-Spetsialitet.pdf)
- 2. Согласие на обработку персональных данных если вы совершеннолетний (http://astgmu.ru/wp-content/uploads/2022/06/Soglasie-na-obrabotku-PD-1.pdf)

Для не совершеннолетних данный бланк заполняется родителями (http://astgmu.ru/wp-content/uploads/2022/06/Soglasie-na-obrabotku-PD\_zakonnogo-predstavitelya.pdf)

После того как вы заполнили бланки заявления вам необходимо сделать сканкопии документов из перечня http://astgmu.ru/sveden/files/Perecheny\_dokumentov\_2022\_RF(1).pdf

(отсканировать каждый вид документа нужно в один файл, а не постранично и сжать каждый документ до двух мегабайт)

### Обращаем ваше внимание, заявление не будет принято, если вы не предоставили сканкопию паспорта вместе с пропиской, снилса (для граждан РФ), всех страниц документа об образовании!

Так же если вы в заявлении указали квотную специальность или индивидуальное достижение, но не предоставили подтверждающий документ, такое заявление учитываться не будет!

Если вы планируете подавать документы через электронную почту, то все отсканированные документы вы можете отправить по данному адресу

Приемная комиссия АГМУ pk@astgmu.ru

Если вы планируете подавать документы через личный кабинет поступающего (http://kabinet.astgmu.ru), то ознакомьтесь с инструкцией по подаче документов через личный кабинет

# Инструкция по заполнению личного кабинета поступающего!

Перейдите по данной ссылке (ссылка на лк) и нажмите <u>Хотите подать</u> заявление? Зарегистрируйтесь.

Далее вам необходимо зарегистрироваться:

| -IIIdii"         | Паспортные данные                    |                                   |
|------------------|--------------------------------------|-----------------------------------|
| ivanov@mail.ru   |                                      |                                   |
|                  |                                      |                                   |
| овторите E-mail* |                                      |                                   |
| ivanov@mail.ru   | личность                             | менту, удостоверяющему            |
| 2000b*           |                                      |                                   |
| apono            | Тип документа*                       |                                   |
|                  | Паспорт РФ                           | ×                                 |
| овторите пароль* | 0                                    |                                   |
| •••••            | Серия                                | Номер*                            |
|                  | 1234                                 | 123456                            |
| амилия*          | Кол полразлеления                    | Когла вылан*                      |
| Иванов           | 300                                  | 02.10.2016                        |
|                  |                                      |                                   |
| мя*              | Кем выдан                            |                                   |
| ИВАН             | МВД по Астраханской област           | ги                                |
| тчество          | Гражданство*                         |                                   |
| Иванович         | Россия                               | ~                                 |
|                  |                                      |                                   |
| ата рождения*    |                                      |                                   |
| 03.10.2002       | Заполнять строго в соответствии с до | окументом, удостоверяющим личност |
|                  | (оез прооелов)                       |                                   |

Если вы все сделали верно, то при нажатии кнопки зарегистрироваться появится данное окно, где нужно нажать ЗАПОЛНИТЬ АНКЕТУ

| <u> Иван Иванов</u>                                                                               | <u>Язык</u> ≁ <u>Выход</u> |
|---------------------------------------------------------------------------------------------------|----------------------------|
|                                                                                                   | Анкета Создать заявление   |
| 1 Заполните анкету                                                                                | Заполнить анкету           |
| 2 Выберите направления для поступления (максимум 3)                                               |                            |
| 3 Когда заявление проверят и примут или отклонят, вы получите<br>уведомление по электронной почте | e                          |
|                                                                                                   |                            |
|                                                                                                   |                            |
|                                                                                                   |                            |

Заполните графы:

- 1. снилс
- 2. место рождения
- 3. Основной номер телефона
- 4. В графе реквизиты документа, где указан ваш паспорт нажмите редактировать и загрузите сканкопию паспорта вместе с пропиской (две страницы необходимо отсканировать в один файл и сжать до 2-х мегабайт)

| Паспортные данные Добав |       |        |                             |                   |             |                                                  |
|-------------------------|-------|--------|-----------------------------|-------------------|-------------|--------------------------------------------------|
|                         |       |        | Реквизиты доку              | мента             |             |                                                  |
| Тип документа           | Серия | Номер  | Кем выдан                   | Код подразделения | Когда выдан | Действия                                         |
| Паспорт РФ              | 1234  | 123456 | МВД по Астраханской области |                   | 03.10.2016  | <ul><li>Редактировать</li><li>Худалить</li></ul> |

- 5. Адрес постоянной регистрации
- 6. Изучаемый иностранный язык
- 7. Если вы проживаете по тому же адресу где прописаны, то нажмите ЗАПОЛНИТЬ ИЗ АДРЕСА ПО ПРОПИСКЕ

8. Если вы нуждаетесь в общежитии, поставьте галочку в графе Нуждаемость в общежитии

### И нажмите сохранить:

| личее<br>                                          |                                                 |  |
|----------------------------------------------------|-------------------------------------------------|--|
| Нуждаемость<br>в обшежитии                         |                                                 |  |
|                                                    |                                                 |  |
|                                                    |                                                 |  |
|                                                    |                                                 |  |
| рмативные документ                                 | Ы                                               |  |
| рмативные документ<br>прочитал и принимаю. Согласи | <b>Ы</b><br>іе на обработку персональных данных |  |

### Если вы заполнили анкету верно, кнопка создать заявление станет активной

| <u> Мван Иванов</u>         |        | <u>Язык</u> + | <u>Выход</u> |
|-----------------------------|--------|---------------|--------------|
|                             | Анкета | Создать за    | аявление     |
| Анкета сохранена на портале |        |               |              |
| Основные данные             |        |               |              |

### Нажмите на нее и выберите приемная кампания Специалитет 2022

#### <u>Иван Иванов</u> Язык- Выход Анкета Приемная кампания специалитет 2022 -Льготы и преимущественные права Направления Сканы Комментарий Подать заявление Сведения об образовании Добавить Действия Тип доку Серия Номер Дата Вид обра Профиль

### Во вкладке образование нажмите на кнопку добавить

### Для поступающих после школы на основании аттестата

### в графе Вид образования выберите среднее общее

| Заполнять строго г                                                                | по документу об образовании                                                                                                    |                                                                                    | ×     |
|-----------------------------------------------------------------------------------|----------------------------------------------------------------------------------------------------|------------------------------------------------------------------------------------|-------|
| Вид<br>образования *<br>Уровень<br>образования<br>Тип документа<br>*              | Среднее общее<br>Аспирантура Высшее диплом бакалавра среднего образования Дополнительное образование Начальное профессиональное Неполное высшее           | Номер документа *<br>Наименование<br>учебного<br>заведения *<br>Дата выдачи *      |       |
| Профиль<br>образования<br>Серия<br>документа<br>Серия заполняется<br>до 2012 года | Ординатура<br>Основное общее<br>Свидетельство бакалавра<br>Среднее общее<br>Среднее полное образование<br>Среднее профессиональное<br>Среднее специальное | Год окончания<br>учебного<br>заведения *<br>Вид<br>предоставленного<br>документа * | копия |

×

Заполните графы:

- 1. Номер документа (номер находится на развороте аттестата)
- 2. Наименование учебного заведения (строго как написано в аттестате)
- 3. Дата выдачи (строго как написано в аттестате)
- 4. Год окончания учебного заведения

Далее загрузите сканкопию аттестата (**ВАЖНО!** Страницы аттестата необходимо отсканировать в один документ и сжать его до 2-х мегабайт)

### И нажмите сохранить

| <sup>,</sup> едактировать                            |                                   |                                          | :          |
|------------------------------------------------------|-----------------------------------|------------------------------------------|------------|
| Заполнять строго                                     | о по документу об образовании     |                                          | ×          |
| Вид<br>образования *                                 | Среднее общее 🗸 🗸                 | Номер документа *                        | 1234567890 |
| Уровень<br>образования                               | *                                 | наименование<br>учебного<br>заведения *  |            |
| Тип документа<br>*                                   | Аттестат о среднем общем о 🔻      | Дата выдачи *                            | 17.06.2022 |
| Профиль<br>образования                               | Выберите 💌                        | Год окончания<br>учебного<br>заведения * | 2022       |
| Серия<br>документа<br>Серия заполняется<br>2012 года | только для документов выданным до | Вид<br>предоставленного<br>документа *   | копия      |
| Для каб<br>(48.                                      | инета.jpg<br>59 КВ)               |                                          |            |
| •                                                    | ۹                                 |                                          |            |
|                                                      |                                   |                                          |            |

Максимальный размер приложенного файла: 2М

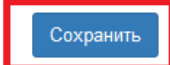

×

Для поступающих после колледжа на основании диплома об окончании колледжа

### в графе Вид образования выберите среднее специальное

#### × Редактировать × Заполнять строго по документу об образовании Среднее специальное v Вид Номер документа \* образования \* Необходимо заполнить Аспирантура «Номер документа» Высшее Уровень диплом бакалавра среднего образования образования Наименование Дополнительное образование учебного Тип документа Начальное профессиональное заведения \* Неполное высшее Необходимо заполнить «Наименование учебного Ординатура заведения» Профиль Основное общее образования Свидетельство бакалавра Дата выдачи \* ..... Среднее общее Необходимо заполнить Серия Среднее полное образование «Дата выдачи» документа Среднее профессиональное Серия заполняется Год окончания Среднее специальное 2012 года учебного Необходимо заполнить

### Заполните графы:

- 1. Серию документа (серия находится на развороте диплома)
- 2. Номер документа (номер находится на развороте диплома)
- 3. Наименование учебного заведения (строго как написано в дипломе)
- 4. Дата выдачи (строго как написано в дипломе)
- 5. Год окончания учебного заведения

Далее загрузите сканкопию диплома (**ВАЖНО!** Страницы диплома необходимо отсканировать в один документ и сжать его до 2-х мегабайт)

### И нажмите сохранить

| Вид                                                                                                    | Среднее специальное                         | Номер документа *                        | 4567891              |
|----------------------------------------------------------------------------------------------------|---------------------------------------------|------------------------------------------|----------------------|
| Уровень<br>образования                                                                                                   | · · · · · · · · · · · · · · · · · · ·       | Наименование<br>учебного<br>заведения *  | Астраханский колледж |
| Гип документа                                                                                                    | Диплом о среднем професси 💌                 | Дата выдачи *                            | 17.06.2022           |
| Профиль                                                                                                    | Выберите                                    | Год окончания<br>учебного<br>завеления * | 2022                 |
| Серия                                                                                                    | 123456                                      | сародении                                |                      |
| Серия<br>документа<br>Серия заполняется<br>2012 года                                                                     | 123456 только для документов выданным до    | Вид<br>предоставленного<br>документа *   | копия                |
| Серия<br>документа<br>Серия заполняется<br>2012 года<br>Серия заполняется<br>2012 года<br>Серия заполняется<br>2012 года | 123456<br>только для документов выданным до | Вид<br>предоставленного<br>документа *   | копия                |

### Пропустите вкладку льготы и преимущественные права

Если вы претендуете на целевую квоту, особую квоту и специальную квоту, то сканкопии всех подтверждающих документов загрузите во вкладке сканы документов

### Переходите к вкладке направления подготовки и нажмите добавить

|                |                                    |                           | Анкета | Приемная кампа      | ания специал | итет 2022 -      |
|----------------|------------------------------------|---------------------------|--------|---------------------|--------------|------------------|
| Образование    | Льготы и преимущественные<br>права | Направления<br>подготовки |        | Сканы<br>документов | Комментарий  | Подать заявление |
| Добавленные на | аправления                         |                           |        |                     |              | Добавить         |
| Нет добавлен   | ных направлений.                   |                           |        |                     |              |                  |
|                |                                    |                           |        |                     |              | Сохранить        |
|                |                                    |                           |        |                     |              |                  |

## Отметьте галочкой только одну специальность, так как прием ведется только на основании вашего письменного заявления!

| Добавление направлений подготовки в заявление                                                                                                    |                 | ×  |
|----------------------------------------------------------------------------------------------------|-----------------|----|
| Направление подготовки                                                                                                    |                 |    |
| 37.05.01 Клиническая психология<br>37.05.01_2022_ВО_СПЕЦ_Клиническая_психология_коммерция_иностранные_граждане_на_Ру<br>, полное возмещение затрат, очная форма обучения | □ ▼<br>/сский_я | ^  |
| 31.05.01 Лечебное дело 31.05.01_2022_ВО_СПЕЦ_Лечебное_дело_бюджет, бюджетная основа, очная форма обучения                                                                | ☑ ▼             |    |
| 31.05.01 Лечебное дело<br>31.05.01_2022_ВО_СПЕЦ_Лечебное_дело_коммерция_граждане_РФ , полное возмещение<br>затрат, очная форма обучения                                  | •               |    |
| 31 05 01 Печебное депо                                                                                                    | □ ▼             | ~  |
| Отмена                                                                                                    | Добави          | пъ |

После того, как отметили специальность нажмите кнопку добавить

### Выберите данные об образовании в выбранной специальности

| 4 31.05.02 Педиатрия 31.05.02_2022_ВОСПЕЦ_Педиатрия_бюджет                                  | <u> </u>                                  |
|---------------------------------------------------------------------------------------------|-------------------------------------------|
| Специалист                                                                                  | Источник финансирования: Бюджетная основа |
| Форма оручения. Очная<br>Педиатрический факультет                                           | уровень оюджета. Федеральный оюджет       |
|                                                                                             |                                           |
| Данные об образовании<br>Выберите                                                           | ~<br>~                                    |
| Выберите                                                                                    |                                           |
| Астраханский колледж 123456 4567891 Среднее специальное Диплом о среднем профессиональном о | образовании 2022                          |

### И нажмите сохранить

|                |                                       | Анкета                          | Приемная ка          | мпания специа    | алитет 2022 🗸 🚦     |
|----------------|---------------------------------------|---------------------------------|----------------------|------------------|---------------------|
| Образование    | Льготы и преимущественные права       | Направления подготовки          | Сканы документов     | Комментарий      | Подать заявление    |
| обавленные нап | равления                              |                                 |                      |                  | Добавить            |
| Специалист     | чебное дело 31.05.01_2022_ВО_СП       | ∟ц_лечевное_дело_вюджет         | Источни              | ик финансировани | я: Бюджетная основа |
| Форма обучени  | я: Очная                              |                                 | Ур                   | овень бюджета: « | Федеральный бюджет  |
| Лечебный факу  | льтет                                 |                                 |                      |                  |                     |
| Данные об обра | азовании                              |                                 |                      |                  |                     |
| Астраханский   | колледж 123456 4567891 Среднее специа | льное Диплом о среднем професси | юнальном образовании | 1 2022           | ~                   |
| Прикрепить сог | ласие на зачисление                   |                                 |                      |                  |                     |
|                |                                       |                                 |                      |                  | Сохранить           |

Переходите на вкладку вступительные испытания:

Если вы поступаете на основании диплома колледжа, то укажите галочкой фармакология форма сдачи экзамен, Вступительное испытание профессиональной направленности форма сдачи экзамен, Анатомия и физиология человека форма сдачи экзамен, русский язык форма сдачи экзамен

| Образование                      | Льготы и<br>преимущественные права | Направления<br>подготовки | Вступительные<br>испытания                   | Сканы<br>документов  | Комментарий    | Подать заявление    |
|----------------------------------|------------------------------------|---------------------------|----------------------------------------------|----------------------|----------------|---------------------|
| Направление п                    | одготовки                          | Приоритет                 | Дисциплина                                   |                      | Форма сдачи    | Минимальный<br>балл |
| Лечебное дело<br>31.05.01_2022_6 | ЗО_СПЕЦ_Лечебное_дело_бюдже        | т<br>1                    | П Химия                                      |                      | Экзамен<br>ЕГЭ | 40                  |
|                                  |                                    |                           | ✓ Фармакология                               |                      | Экзамен        | 40                  |
|                                  |                                    | 2                         | Вступительное испь<br>профессиональной напра | ытание<br>авленности | Экзамен        | 40                  |
|                                  |                                    | 3                         | 🗆 Биология                                   |                      | Экзамен<br>ЕГЭ | 40                  |
|                                  |                                    |                           | Анатомия и физиол                            | огия человека        | Экзамен        | 40                  |
|                                  |                                    | 4                         | Русский язык                                 |                      | Экзамен<br>ЕГЭ | 40                  |

Подтвердить набор вступительных испытаний

# но если вы имеете инвалидность или диплом о высшем образовании, то имеете право сдавать русский язык, химию и биологию

| Образование                      | Льготы и<br>преимущественные права | Направления<br>подготовки | Вступительные<br>испытания                                 | Сканы<br>документов | Комментарий    | Подать заявление    |
|----------------------------------|------------------------------------|---------------------------|------------------------------------------------------------|---------------------|----------------|---------------------|
| Направление п                    | одготовки                          | Приоритет                 | Дисциплина                                                 |                     | Форма сдачи    | Минимальный<br>балл |
| Лечебное дело<br>31.05.01_2022_I | ВО_СПЕЦ_Лечебное_дело_бюдже        | т<br>1                    | 🗹 Химия                                                    |                     | Экзамен<br>ЕГЭ | 40                  |
|                                  |                                    | 🗆 Фармакология            |                                                            | Экзамен             | 40             |                     |
|                                  |                                    | 2                         | Вступительное испытание<br>профессиональной направленности |                     | Экзамен        | 40                  |
|                                  | 3                                  | ✓ Биология                |                                                            | Экзамен<br>ЕГЭ      | 40             |                     |
|                                  |                                    | □ Анатомия и физиоло      | огия человека                                              | Экзамен             | 40             |                     |
|                                  |                                    | 4                         | Русский язык                                               |                     | Экзамен<br>ЕГЭ | 40                  |

Подтвердить набор вступительных испытаний

# Если вы поступаете на основании аттестата, то выберите следующий набор вступительных испытаний

|                                                             |                                      |                           | Анкета                           | Приемная                    | кампания специал       | итет 2022 - :       |
|-------------------------------------------------------------|--------------------------------------|---------------------------|----------------------------------|-----------------------------|------------------------|---------------------|
| Образование                                                 | Льготы и В<br>преимущественные права | Чаправления<br>подготовки | Вступительные<br>испытания       | Скан<br>докуме              | ы Комментарий<br>нтов  | Подать заявление    |
| Направление по                                              | одготовки                            | Приоритет                 | Дисциплина                       |                             | Форма сдачи            | Минимальный<br>балл |
| Лечебное дело<br>31.05.01_2022_ВО_СПЕЦ_Лечебное_дело_бюджет |                                      | 1                         | 🗹 Химия                          |                             | Экзамен<br>ЕГЭ         | 40                  |
|                                                             |                                      | 2                         | Вступительное профессиональной н | испытание<br>направленности | Экзамен                | 40                  |
|                                                             |                                      | 3                         | И Биология                       |                             | Экзамен                | 40                  |
|                                                             |                                      | 4                         | Русский язык                     |                             | Экзамен                | 40                  |
|                                                             |                                      |                           |                                  |                             | Подтвердить набор всту | пительных испытаний |

После того, как вы указали вступительные испытания, нажмите на кнопку подтвердить набор вступительных испытаний

Далее у вас появится такая таблица, в данную таблицу ничего не вносите, просто спуститесь ниже и нажмите на кнопку сохранить

Подтвердить набор вступительных испытаний

| Предмет<br>"Химия"                                              | Форма сдачи                  | Год        | Балл |  |
|-----------------------------------------------------------------|------------------------------|------------|------|--|
|                                                                 | "ЕГЭ"                        | 2022       | ×    |  |
| Предмет                                                         | Форма сдачи                  | Основание  |      |  |
| "Вступительное испытание<br>профессиональной<br>направленности" | "Экзамен"                    | Выберите 🗸 |      |  |
| Предмет                                                         | ет Форма сдачи<br>гия" "ЕГЭ" | Год        | Балл |  |
| "Биология"                                                      |                              | 2022       | X    |  |
| Предмет                                                         | Форма сдачи                  | Год        | Балл |  |
| "Русский язык"                                                  | "ЕГЭ"                        | 2022       | ×    |  |

Переходите на вкладку сканы документов, загрузите все ранее отсканированные файлы в любое поле, спуститесь ниже и нажмите сохранить

После того, как вы загрузили все документы нажмите на кнопку ПОДАТЬ ЗАЯВЛЕНИЕ

|                      |                                    | Анкета                       | Приемная кам          | пания специа    | литет 2022 -     |
|----------------------|------------------------------------|------------------------------|-----------------------|-----------------|------------------|
| Образование          | Льготы и преимущественные права    | Направления подготовки       | Сканы документов      | Комментарий     | Подать заявление |
| <b>Внимание!</b> Для | подачи заявления в приёмную кампан | ию необходимо нажать на кног | пку "Подать заявление | 2 <sup>11</sup> |                  |
| 0                    |                                    |                              |                       |                 |                  |
| Скан-копии анке      | зты                                |                              |                       |                 |                  |

Если вы все сделали верно, то у вас должно появиться такое окно

| <u> </u>                                  |             |                      | <u>Язык</u> ≁ Выхо                             |
|-------------------------------------------|-------------|----------------------|------------------------------------------------|
|                                           |             | Анкета               | Мои заявления                                  |
| Іоданные заявления<br>Уровень образования | Дата подачи | Статус               | Подать заявлее                                 |
| Приемная кампания специалитет 2022:       | 20.06.2022  | Подано впервые       | <ul><li>Просмотреть</li><li>Худалить</li></ul> |
| 31.05.01 Лечебное дело                    | Специалист  | Очная форма обучения |                                                |

После этого ваше заявление передается на проверку модераторам. После проверки вам на почту придет письмо об одобрении заявления (пример: Здравствуйте! Ваши документы приняты!) или об отклонении с указанием причины (пример: Здравствуйте! Ваши документы не приняты, так как вы не загрузили сканкопию паспорта с пропиской)

Следите за статусом своих заявлений в личном кабинете

### ЧТО ДЕЛАТЬ ЕСЛИ ВАМ ОТКЛОНИЛИ ЗАЯВЛЕНИЕ:

Вам необходимо войти в свой личный кабинет и нажать на кнопку посмотреть

|                                                                      |             | Анкета               | Мои заявления 👻                                  |
|----------------------------------------------------------------------|-------------|----------------------|--------------------------------------------------|
| Поданные заявления                                                   |             |                      | Подать заявление                                 |
| Уровень образования                                                  | Дата подачи | Статус               |                                                  |
| Приемная кампания специалитет 2022:                                  | 20.06.2022  | Отклонено            | <ul> <li>Просмотреть</li> <li>Хлапить</li> </ul> |
| 31.05.01 Лечебное дело<br>31.05.01_2022_ВО_СПЕЦ_Лечебное_дело_бюджет | Специалист  | Очная форма обучения |                                                  |

### Далее вам необходимо нажать на кнопку СДЕЛАТЬ ЧЕРНОВИК ИЗ РАНЕЕ ПОДАННОГО ЗАЯВЛЕНИЯ

|                        |                                          | Анкета                 | Приемн      | ная кампания специал | питет 2022 👻 | : |
|------------------------|------------------------------------------|------------------------|-------------|----------------------|--------------|---|
| Образование            | Льготы и преимущественные права          | Направления подго      | говки       | Сканы документов     | Комментарий  |   |
| Заявление было отк     | лонено модератором                       |                        |             |                      |              | × |
| Комментарий прове      | ряющего: ваши документы не приняты       |                        |             |                      |              | × |
| 🐴 Сделать ч            | ерновик из ранее отправленного заявления |                        |             |                      |              |   |
| Defenseuru in vierness |                                          |                        |             |                      |              |   |
| дооавленные направл    | ения                                     |                        |             |                      |              |   |
| Получение информа      | ации из "1С:Университет ПРОФ" возможно г | после одобрения заявле | ения модера | атором               |              |   |
|                        |                                          |                        |             |                      |              |   |

Перейти в раздел сканы документов, и правильно загрузить все недостающие сканкопии документов и нажать сохранить

|                                            | Выбрать файлы                                               | 🗁 Выбрать |
|--------------------------------------------|-------------------------------------------------------------|-----------|
|                                            | Максимальный размер приложенного файла: 2М                  |           |
| огласие на обработку<br>ерсональных данных |                                                             |           |
|                                            | Перетащите файлы сюда …                                     |           |
|                                            | Выбрать файлы<br>Максимальный размер приложенного файла: 2М | ⊳ Выбрать |
|                                            |                                                             |           |

После того, как вы загрузили все недостающие документы нажмите на кнопку обновить заявление

Сохранить

|                                                           |                                   | Анкет                           | а Приемная ка                    | ампания специ    | иалитет 2022 🗸    | :   |
|-----------------------------------------------------------|-----------------------------------|---------------------------------|----------------------------------|------------------|-------------------|-----|
|                                                           |                                   |                                 |                                  |                  |                   |     |
| Образование                                               | Льготы и преимущественные права   | Направления подготовки          | Сканы документов                 | Комментарий      | Обновить заявлен  | ие  |
| Внимание! Для по                                          | дачи заявления в приёмную камг    | панию необходимо нажать на кн   | юпку "Обновить заяв              | ление"           |                   |     |
|                                                           |                                   |                                 |                                  |                  |                   |     |
| •                                                         | Просмотреть заявление на проверке | 9                               |                                  |                  |                   |     |
|                                                           |                                   |                                 |                                  |                  |                   |     |
| бавленные напра                                           | вления                            |                                 |                                  |                  | Доба              | ить |
| 1 31.05.01 Лече                                           | бное дело 31.05.01_2022_BO_CI     | ПЕЦ_Лечебное_дело_бюджет        | r                                |                  |                   | ×   |
| Специалист                                                |                                   |                                 | Источн                           | ник финансирован | ия: Бюджетная осн | зва |
| Форма обучения: (                                         | Очная                             |                                 | Уровень бюджета: Федеральный бюд |                  |                   |     |
| Лечебный факульт                                          | гет                               |                                 |                                  |                  |                   |     |
|                                                           | вании                             |                                 |                                  |                  |                   |     |
| Данные об образо                                          | 122456 4567801 Consume and        | иальное Диплом о среднем профес | сиональном образован             | ии 2022          |                   | ~   |
| Данные об образо<br>Астраханский кол                      | педж 125456 4567691 Среднее спец  |                                 |                                  |                  |                   |     |
| Данные об образо<br>Астраханский кол<br>Прикрепить соглас | ле на зачисление                  |                                 |                                  |                  |                   |     |